# BILL PAY QUICK GUIDE

## FOR ADDING A PAYEE

## DIRECTIONS

#### STEP 1:

In online banking, on the left hand side of the home screen will be a menu. Click on Payments.

#### STEP 2:

Once the payment screen comes up, over on the right hand side, click on Manage payments.

| Payments             |                                                                                                    |                                                                             |                                                                                                    |                                                                                                    |                                                                                                    |                                                                                                    |                                                                                                    |                                                                                                    |
|----------------------|----------------------------------------------------------------------------------------------------|-----------------------------------------------------------------------------|----------------------------------------------------------------------------------------------------|----------------------------------------------------------------------------------------------------|----------------------------------------------------------------------------------------------------|----------------------------------------------------------------------------------------------------|----------------------------------------------------------------------------------------------------|----------------------------------------------------------------------------------------------------|
|                      |                                                                                                    | _                                                                           |                                                                                                    |                                                                                                    |                                                                                                    |                                                                                                    |                                                                                                    |                                                                                                    |
| Payments             | + New payee                                                                                                    |                                                                             | s)                                                                                                    |                                                                                                    | <u> </u>                                                                                                    |                                                                                                    |                                                                                                    |                                                                                                    |
| History Payees       |                                                                                                    | Pay                                                                         | a bill                                                                                                    | F                                                                                                    | Pay a pers                                                                                                    | ion                                                                                                    | Manage                                                                                                    | payments                                                                                                |
| O Search payments    |                                                                                                    | Decen                                                                       | nber 202                                                                                                    | 21                                                                                                    |                                                                                                    |                                                                                                    |                                                                                                    |                                                                                                    |
| Q Geologipayments    |                                                                                                    | SUN                                                                         | MON                                                                                                    | TUF                                                                                                    | WED                                                                                                    | тни                                                                                                    | FRI                                                                                                    | SAT                                                                                                    |
| DATE PAYEE STATUS    | AMOUNT                                                                                                    |                                                                             |                                                                                                    |                                                                                                    | 1                                                                                                    | 2                                                                                                    | 3                                                                                                    | 4                                                                                                    |
| 1                    | 6                                                                                                    | 5                                                                           | 6                                                                                                    | 7                                                                                                    | 8                                                                                                    | 9                                                                                                    | 10                                                                                                    | 11                                                                                                    |
| FEB 1 F () Scheduled |                                                                                                    | 12                                                                          | 13                                                                                                    | 14                                                                                                    | 15                                                                                                    | 16                                                                                                    | 17                                                                                                    | 18                                                                                                    |
| 2022                 |                                                                                                    | 19                                                                          | 20                                                                                                    | 21                                                                                                    | 22                                                                                                    | 23                                                                                                    | 24                                                                                                    | 25                                                                                                    |
|                      | Payments         History       Payees         Q       Search payments         DATE       PAYEE       Status         1 | Payments     + New payees       History     Payees       Q. Search payments | Payments     + New payee       History     Payees       Q     Search payments       DATE     PAYEE       Tatus     AMOUNT       Tatus     AMOUNT       Tatus     AMOUNT       Tatus     Status       Tatus     AMOUNT       Tatus     AMOUNT       Tatus     Sundation       Tatus     Status       Tatus     AMOUNT       Tatus     Status       Tatus     Status       Tatus     AMOUNT       Tatus     Status       Tatus     Status       Tatus | Payments     + New payee       History     Payees       Q. Search payments     December 202       DATE     PAYEE       State     Status       AMUNT     Status       1        2022        1        1        1        1        1        1        1        1        1        1        1        1        1        1        1        1        1        1        1        1        1        1        1        1        1        1     1       1        1        1     1       1        1        1        1        1 | Payments         + New payee         Image: Constraint of the second of the second of t | Payments       + New payee       Image: Comparise of the status of the status o | Payments       + New payee       Image: Constraint of the status of the status | Payments       + New payee       S       Q       Pay a parson       Manage         History       Payees |

### STEP 3:

Then click on +Payee and that will take you to the screen where you can add in the payee details.

| PROFINIUM<br>Jer Amazing is Passible<br>Babley (Benge (Benger ( Benger ( |                                                               |  |  |  |  |  |
|----------------------------------------------------------------------------------------------------|---------------------------------------------------------------|--|--|--|--|--|
| Dashboard                                                                                                    | Payments Payees Pay a person GiftPay Calendar My account Help |  |  |  |  |  |
| ⊠ Messages                                                                                                    | Weicome KAREN LEGAULT   karenk                                |  |  |  |  |  |
| Accounts                                                                                                    | Payments                                                      |  |  |  |  |  |
| 🔁 Transfers                                                                                                    | Schedule -                                                    |  |  |  |  |  |
| Ĵ, Deposit checks                                                                                                    | + Payee Review all Pay all                                    |  |  |  |  |  |
| S Payments                                                                                                    | Display  Category  Payee name or nickname Search              |  |  |  |  |  |
| .,                                                                                                    |                                                               |  |  |  |  |  |

PROFINIUM Your Amazing is Possible

Member FDIC